# 連結銀行(臺灣中小企業銀行)

一、請確認已申請【臺灣中小企業銀行網路銀行/行動銀行資格】, 並於 APP Store 或是 Google Play 商店下載臺灣中小企業銀行【臺企銀行動銀行】APP。

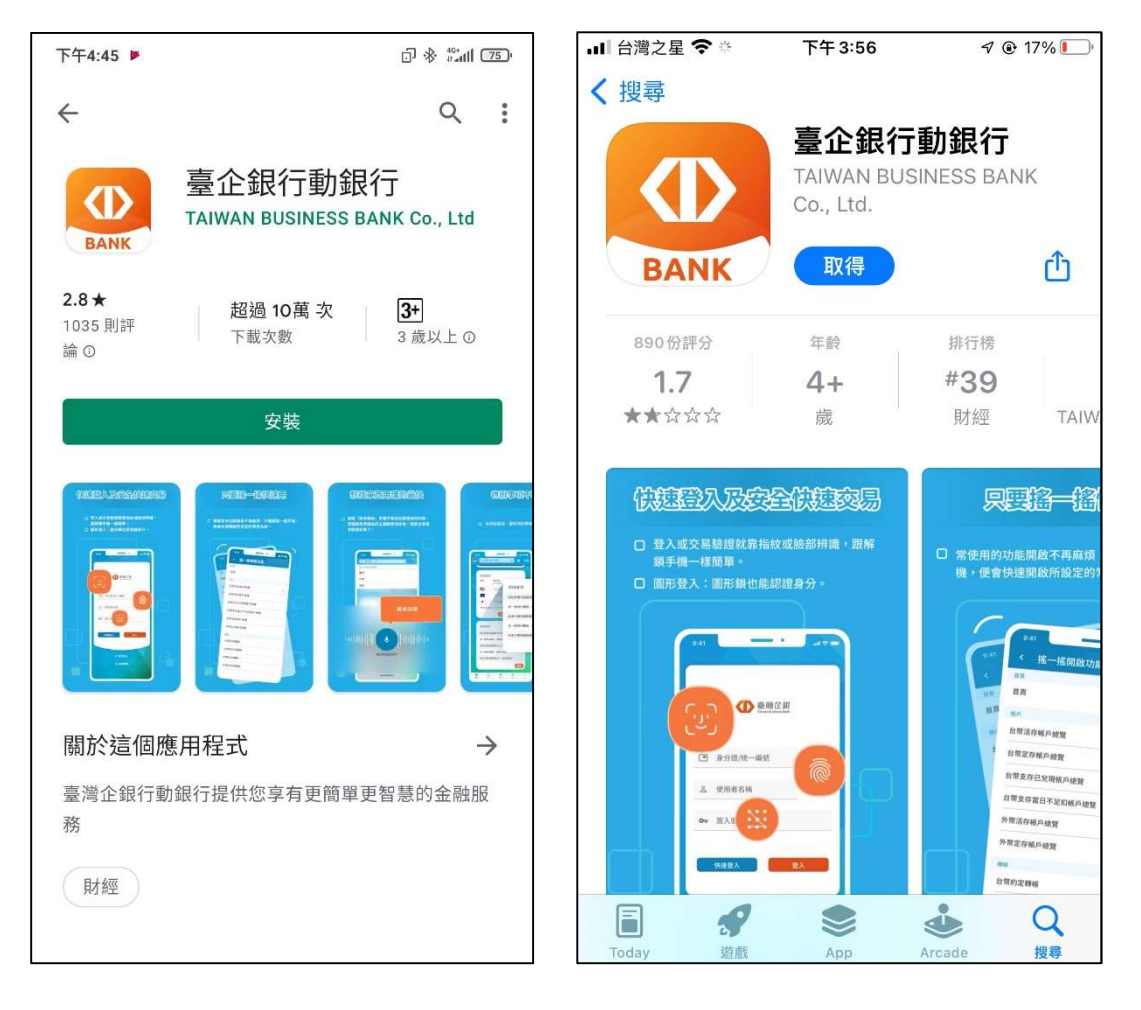

### 二、【臺企銀行動銀行】APP 綁定行動裝置(手機)

- (一) 如已安裝【臺企銀行動銀行】APP · 且可辦理非約定轉帳 者 · 屬已完成綁定 ·
- (二) 如非屬上述,且有<u>重新下載、更換手機或未設定非約定轉</u> <u>帳者</u>,請依下列步驟將【臺企銀行動銀行】APP 綁定行動 裝置(手機)。
  - 1. 登入臺灣中小企業銀行「一般網路銀行」

| ▲ 温后灵活 III 通道神話恢復原移轉中請機制。 更多》                                                                                                    | <b>.</b>                                                                                                    |
|----------------------------------------------------------------------------------------------------|----------------------------------------------------------------------------------------------------|
| ▲ 重 #####<br>臺灣企銀 -<br>最挺你的銀行                                                                                                    | Epine Balance     Epine     Epine     E |
| (2) (2) (2) (2) (2) (2) (2) (2) (2) (2)                                                                                                    | 之記世用者名 <b>4/2</b> 语7                                                                                                    |
| 好廣消息<br>2022/01/01 111年前等橋戶係原<br>副Hokii<br>2022/01/01 111年前等橋戶係原<br>副Hokii<br>2022/01/01 111年前等橋戶係原<br>資源原介微不將就<br>2021/11/24 行動銀行APP角盛升<br>成不得就型面下射<br>2021/01/23 行動銀行APP角盛升 | 会場企業当員 解助安全<br>解放移動 定気供補<br>系者 360-05-721 (使用出 02-2012-771)                                                                                                    |
| ◎臺灣中小企業銀行 #1.8g6() (元20元年   ★2./3%##本)                                                                                                    | •                                                                                                    |

## (https://ebank.tbb.com.tw/nb3/login)

2. 於線上服務專區選擇「申請裝置認證服務」

|      |                                     | を進た銀 網路<br>wan Business Bank         | 路銀行                                |                    |                                         |                          |                                          | 臺灣企                   | 銀首頁 憑證              | 管理~                                              | 網站導覽 第                 |                   |  |
|------|-------------------------------------|--------------------------------------|------------------------------------|--------------------|-----------------------------------------|--------------------------|------------------------------------------|-----------------------|---------------------|--------------------------------------------------|------------------------|-------------------|--|
| 193  | 2<br>前首頁                            | €<br>●<br>●<br>●<br>●<br>●<br>●<br>● | 5<br>臺幣服務                          | 外幣服務               | 「「「」」の「「」」の「「」」の「「」」の「」」の「」」の「」」の「」」の「」 | 2 <b>通</b><br>散税 貸款服務    | 基金                                       | ④<br>:/債券             | 黄金存摺                | 信用卡                                              | (回)<br>線上服務事區          | られた<br>名名<br>個人服務 |  |
|      | <b>行動銀</b><br>▶ 啟月                  | <b>行服務</b><br>1行動銀行服務                | 約定轉。<br>▶ 約定                       | 入帳號服務<br>:轉入帳號查詢   | °€<br>▶                                 | <b>子對帳單</b><br>電子對帳單申請   | ₹<br>►                                   | <b>F款餘額</b><br>存款的    | <b>證明</b><br>:額證明申請 | <b>栗據服</b><br>▶ 支票                               | <b>務</b><br>『存款開戶申請    |                   |  |
| 1111 | 基金服                                 | 務                                    | <ul> <li>約定</li> <li>約定</li> </ul> | 轉入帳號設定<br>轉入帳號取消   | )<br>}                                  | 密碼重置<br>密碼變更             | ž                                        | 2 <b>資屬性</b> 1<br>お容易 | 评估 (KYC評估)          | ▶ 空白<br>信用卡                                      | ∃栗據<br>服務              |                   |  |
| 1    | 随護神盾                                |                                      | 境外信<br>▶ 商品                        | <b>托商品</b><br>推介申請 | 理財試算服務<br>▶ 臺幣定期存款試算                    |                          |                                          | 數位存款帳戶                |                     | <ul> <li>申請信用卡進度查詢</li> <li>簽署信用卡分期付款</li> </ul> |                        |                   |  |
| L    | <ul> <li>申部</li> <li>装置認</li> </ul> | ৽隨護神盾<br>證服務                         | ▶ 商品                               | 推介終止               | •                                       | 臺幣定存儲蓄存款<br>算            | <br> ::::::::::::::::::::::::::::::::::: | 帳戶升<br>推薦碼            | ·級<br>「查詢           | 同意<br>● 長期<br>請分                                 | 意書<br>月使用循環信用申<br>∂期還款 |                   |  |
|      | <ul> <li>申訪</li> <li>執置</li> </ul>  | i裝置認證服務<br>I查詢服務                     |                                    |                    |                                         | 外匯定期存款利息;<br>算<br>貸款攤還試算 | D, P                                     | FF 59 57              | 47<br>              |                                                  |                        |                   |  |
|      |                                     |                                      |                                    |                    | Þ                                       | 年金計畫試算<br>定期定額投資試算       |                                          |                       |                     |                                                  |                        | _                 |  |

# 3. 以晶片金融卡搭配讀卡機申請裝置認證註冊碼

|             | <mark>を潜企銀</mark><br>ivon Horivers Bank | 周路銀行      |                |                         |                         |                                    |                                           | 電企銀首頁                      | 藩證管理 >           | 撋站聯覽            |
|-------------|-----------------------------------------|-----------|----------------|-------------------------|-------------------------|------------------------------------|-------------------------------------------|----------------------------|------------------|-----------------|
| 送去)<br>我的首頁 | (三) 線戸總覽                                | ①<br>臺幣服務 | ♪<br>外幣服務      | ◎ 總費繳稅                  | <b>心</b><br>貸款服務        | ④<br>基金/債券                         | ● 第二章 第二章 第二章 第二章 第二章 第二章 第二章 第二章 第二章 第二章 | (信用卡)<br>信用卡               | (<br>)<br>線上服務専區 | 2<br>82<br>個人服務 |
| ♣ > 總上服務    | 海徑 > 由建筑                                | 置砌證服務     |                |                         |                         |                                    |                                           |                            |                  |                 |
|             |                                         |           |                | 親愛的                     | ,您好!                    | 2021年10月27<br>2021年10月27<br>自動登出倒期 | 日 単助三 下午 03<br>日 単助三 下午 03<br>09:56       | 2 50 56 上次着<br>2 55:45 置人市 | 人時間<br>[35]      |                 |
| 申請裝置        | 置認證問                                    | 服務        |                |                         |                         |                                    |                                           |                            |                  |                 |
|             |                                         | ×         | 易項目 產          | 生裝置認證註冊                 | 田碼                      |                                    |                                           |                            |                  | 快速              |
|             |                                         | Ż         | 易機制 適          | 驫片金融卡                   |                         |                                    |                                           |                            |                  | 選軍              |
|             |                                         |           | 説明 使<br>非<br>方 | 用裝置認證除了<br>約定轉帳、繳費<br>便 | 了能提高交易安<br>實、繳稅、變更<br>多 | 全外,還可以調<br>或查詢個人資業                 | 貫您進行特定交<br>叫等),免敵8                        | 易(例如:<br>密碼,更加             |                  |                 |
|             |                                         |           |                | -                       | 確定                      |                                    |                                           |                            |                  | _               |

|               | 臺灣企銀<br>Ilwan Business Bank | 周路銀行      |                  |                                       |                                              |                                      | 2)                                         | <sup>總</sup> 企銀首頁        | <b>湛證管理 ~</b>        | 網站聯覽             |
|---------------|-----------------------------|-----------|------------------|---------------------------------------|----------------------------------------------|--------------------------------------|--------------------------------------------|--------------------------|----------------------|------------------|
| 2011)<br>我的首頁 | (E)<br>帳戶總覽                 | 5<br>臺幣服務 | 外幣服務             | ◎ 総費繳税                                | <b>企</b><br>貸款服務                             | 逐<br>基金/債券                           | 黄金存摺                                       | (自用卡)<br>信用卡             | <b>企</b> 里<br>線上服務専區 | 8<br>8*8<br>個人服務 |
| ♣ > 線上服務      | 專區 > 申請裝                    | 置認證服務     |                  |                                       |                                              |                                      |                                            |                          |                      |                  |
| 申請裝           | 置認證別                        | 服務        |                  | 親愛的                                   | , 您好!                                        | 2021年10月27日<br>2021年10月27日<br>自動登出倒數 | 日 星期三 下午 02<br>日 星期三 下午 02<br><b>09:59</b> | :50:56 上次登<br>:55:45 登入成 | 入時間<br>(功)<br>重新計    | 82               |
|               |                             |           | 註冊碼 15<br>請<br>「 | 註<br>552712(10分<br>立刻登入本行行<br>設定」>「快望 | E冊碼申請成功<br>分鐘內有效,逾期<br>行動銀行APP,前<br>發快交設定」,則 | 力<br>明自動作廢)<br>《頁面底下功能<br>新増裝置並輸入    | 項,點選「更到<br>註冊碼完成設X                         | あ」 ><br>定:               |                      | 快速要單             |
| _             | _                           | _         |                  |                                       |                                              | _                                    |                                            | _                        |                      | -                |

4. 登入【臺企銀行動銀行】APP→點選右下方「其他」
 →「設定」→選擇「快速登入與安全快速交易設定」
 功能→選擇「開啟安全快速交易」功能

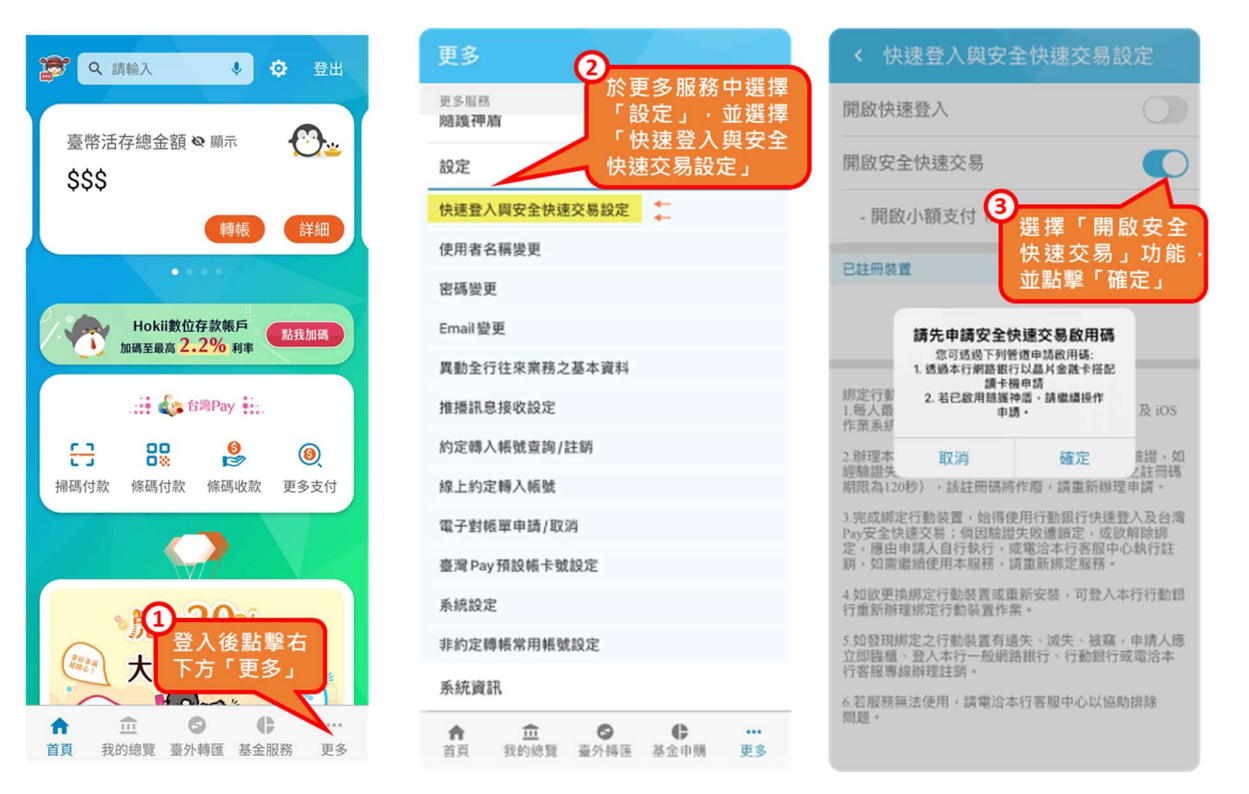

5. 勾選同意服務條款→輸入於網路銀行申請之「啟用碼」
 →選擇驗證方式(支援圖形、生物辨識)

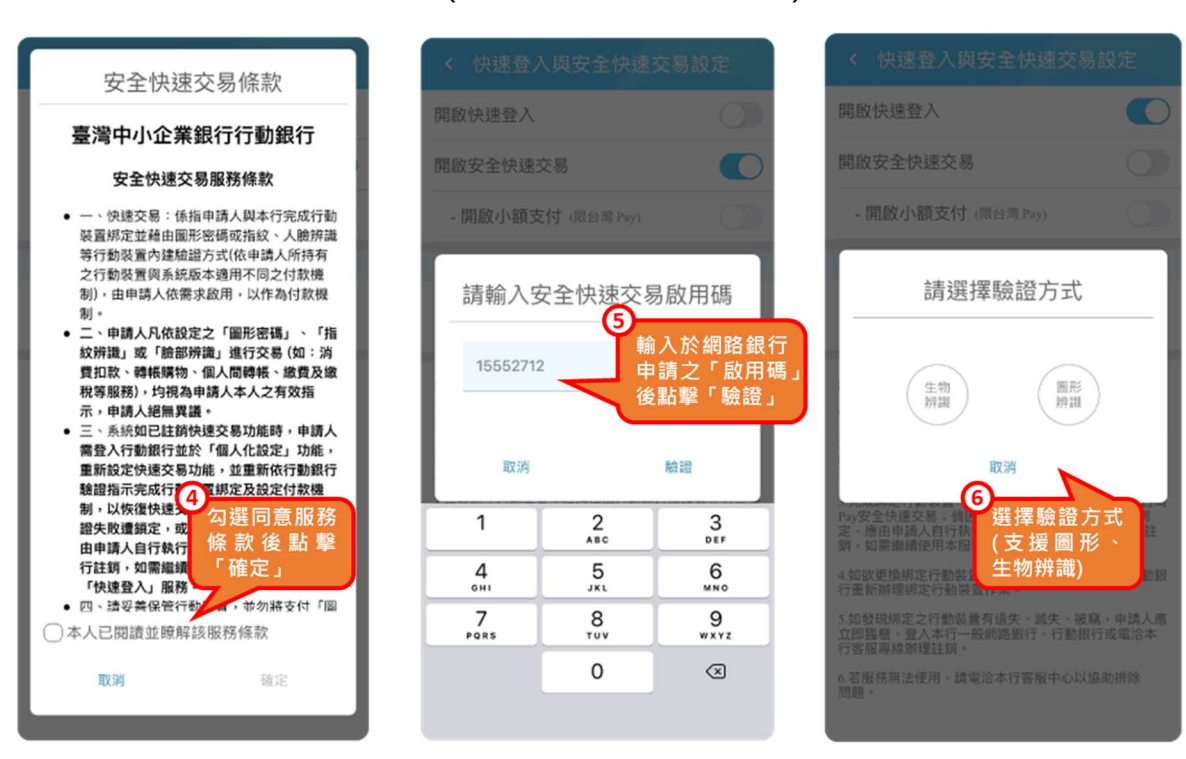

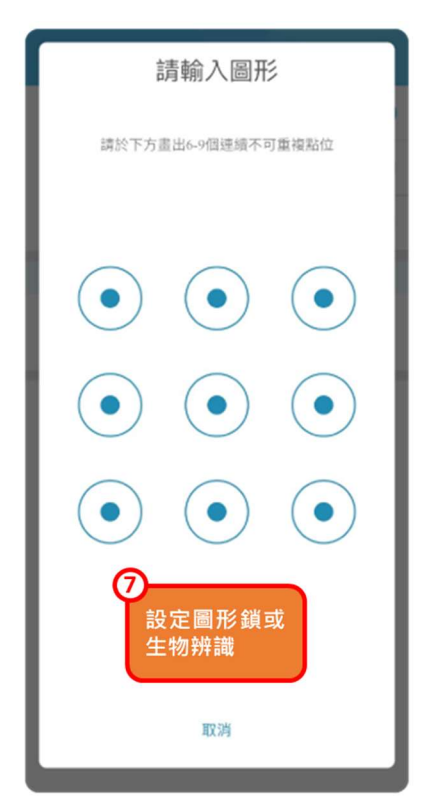

#### 開啟快速登入 開啟安全快速交易 - 開啟小額支付 (限台灣 Pay) 變更登入與交易驗證方式 完成啟用 已註冊裝置 iPhone(本機) / 1 iPhone 11 2021/10/27 正常 規定行動裝置注意事項: 1.每人最多可規定1個行動裝置(合併計算 Android 及 iOS 作業系統之行動裝置)。 2.辦理本行「绑定行動裝置」時將以註冊碼進行驗證,如 總驗證失敗達5次或超過期限未使用(線上申請之註冊碼 期限為120秒),該註冊碼將作簡,請重新辦理申請。

3 完成绑定行動装置,始得使用行動銀行快速登入及台湾 Pay安全快硬交易;傅因馳端失取運動定。或改解除绑 定。應由申請人自行執行,或電洽本行客服中心執行註 到,如當繼續使用本服務,請重新辦定服務。

4.如欲更换绑定行動裝置或重新安裝,可登入本行行動銀 行重新辦理绑定行動裝置作業。

5.如發現鄉定之行動裝置有這失、滅失、被竊,申請人應 立即臨電、登入本行一般網路銀行、行動銀行或電洽本 行客服專線辦理註銷。

#### 設定圖形鎖或生物辨識驗證方式→完成啟用 6.

## 三、透過集保 e 手掌握連結臺灣企銀銀行帳戶

(一)登入集保 e 手掌握 APP

| 登入集保 e 存摺            |    | 登入集保 e 存摺         |
|----------------------|----|-------------------|
| → 快速登入 → 一般登入        |    | → 快速登入 → 一般登入     |
| 身分證字號:H123****50     |    | 身分證字號:H123****50  |
| * 登入密碼 ①             |    |                   |
| 請輸入登入密碼              |    |                   |
| 忘記密碼                 |    |                   |
|                      |    |                   |
|                      |    |                   |
| 登入                   |    |                   |
| 切换使用者                |    |                   |
| 第一次使用嗎?請點我<br>题本 2.5 | :0 | 使用一般密碼登入 应本 2.7.0 |

(二)選擇「我的資產」→「銀行資產」→「連結/管理 銀行資
 訊」→右上角「+」→開啟「連結銀行」頁→選擇「臺灣中
 小企業銀行」・閱讀服務契約並勾選後・點選「我同意」。

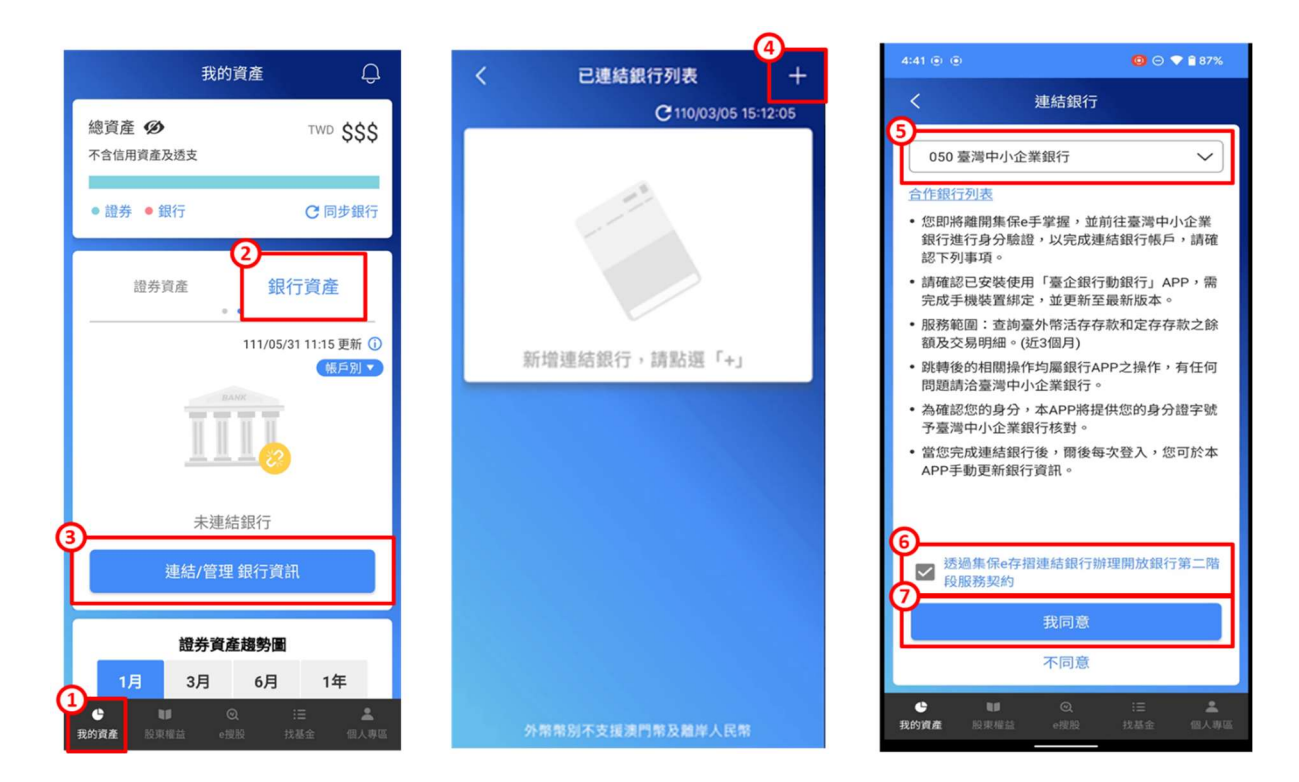

(三)自動帶起【臺企銀行動銀行】APP,並以一般登入(固定密碼)或快速登入(圖形鎖、臉部或指紋辨識)擇一登入,即可進入授權頁面。

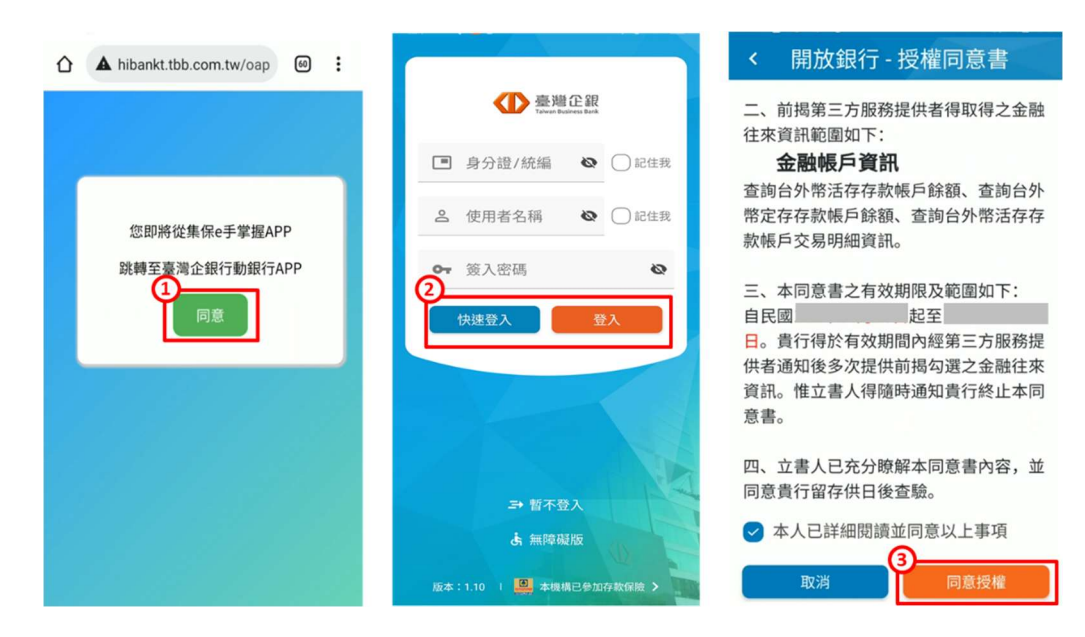

(四)點選同意後→即可完成連結臺灣中小企業銀行→自動跳回

集保 e 手掌握 APP,完成連結銀行。

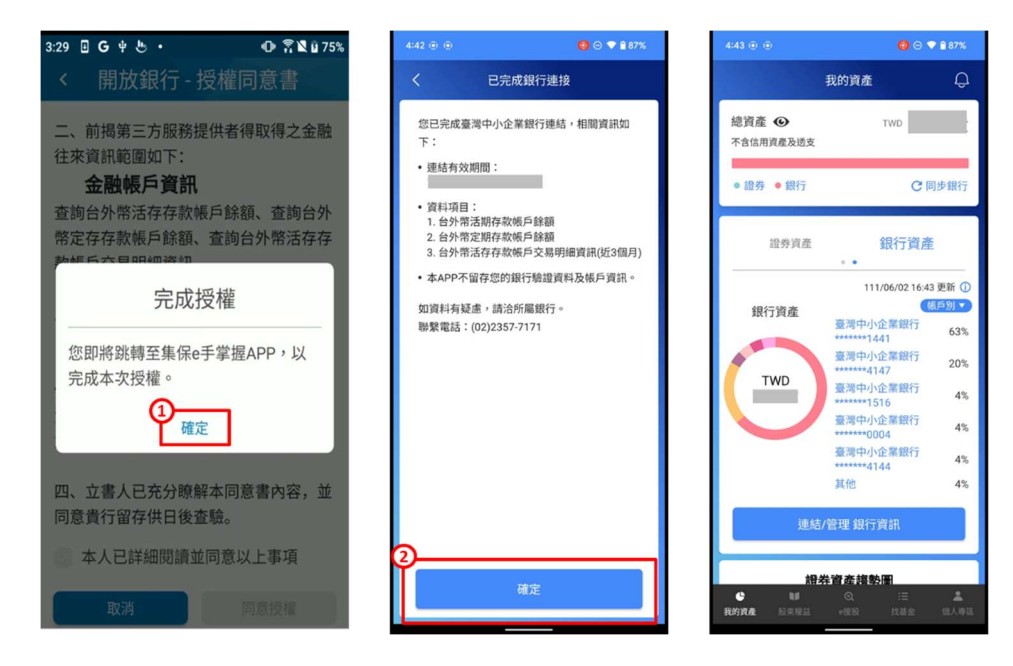